## **Note:** Ask your clinic staff for details about access to MyCarePortal. If you have received an email invitation, proceed with the following steps.

 Open the email sent by MyCarePortal <noreply@mail.patientportal.ca. healtheintent.com> with the subject You are invited to join MyCarePortal.

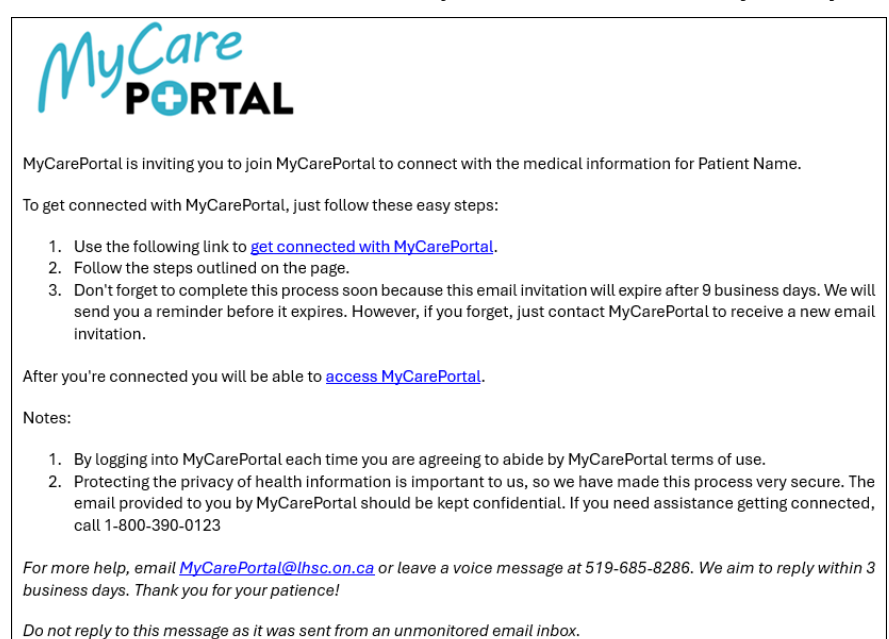

2. Click the blue get connected with MyCarePortal link in the email.

## The Welcome to MyCarePortal page opens in a web browser.

| M. Care | Welcome to MyCarePortal                                                                                                    |  |
|---------|----------------------------------------------------------------------------------------------------|--|
| PORTAL  | MyCarePortal is your online connection to MyCarePortal. Here you can view and<br>visit information kept in our electronic health record and access an expanding number of online<br>services designed to help you manage your health.                                     |  |
|         | This invitation is for Patient Name                                                                                                    |  |
|         | If you aren't Patient Name but have legal authority to manage Patient Name's health, you'll create<br>an account for yourself first so that you can access the requested health information. If you don't<br>manage Patient Name's health, please contact us immediately. |  |
|         | Are you Patient Name?                                                                                                    |  |
|         | Please choose v                                                                                                    |  |
|         | Continue Cancel                                                                                                    |  |
|         |                                                                                                    |  |
|         | () Info                                                                                                    |  |

3. Click in the Are you <Patient Name>? field.

A list of options displays.

| Please choose                  | ~ |
|--------------------------------|---|
| Please choose                  |   |
| I'm Patient Name               |   |
| I manage Patient Name's health |   |

- 4. Click the applicable option.
- 5. Click the Continue button.

## The Verify Your Identity With Us page displays.

| MuCare | Verify Your Identity With Us                                                                                   |  |  |
|--------|----------------------------------------------------------------------------------------------------|--|--|
| PORTAL | By verifying patient information with MyCarePortal, you are helping us keep medical record information secure. |  |  |
|        | Complete Your Information                                                                                      |  |  |
|        | Date of birth                                                                                                  |  |  |
|        | Month Day Year                                                                                                 |  |  |
|        | Select V                                                                                                    |  |  |
|        | Enter the year as 4 digits.                                                                                    |  |  |
|        | In what city were you born?                                                                                    |  |  |
|        | The answer to this security verification question may have been provided when you were invited to join.        |  |  |
|        | □ I agree to the MyCarePortal Terms of Use and Privacy Policy.                                                 |  |  |
|        | Next, Create Your Account Cancel                                                                               |  |  |
|        |                                                                                                    |  |  |
|        | () Info                                                                                                    |  |  |

- 6. Document your date of birth in the **Month**, **Day**, and **Year** fields.
- 7. Click in the challenge question field and type the answer.

Note:When an invitation to MyCarePortal is requested, the challenge<br/>question and answer are chosen. If you require support, please email<br/>MyCarePortal@lhsc.on.ca.

8. Click the check box ( ) beside I agree to the MyCarePortal Terms of Use and Privacy Policy.

A checkmark displays in the check box.

9. Click the Next, Create Your Account button.

The MyCarePortal Sign Up page displays.

| MyCare<br>PORTAL<br>Sign Up                                               |           |          |            |  |
|---------------------------------------------------------------------------|-----------|----------|------------|--|
| Log In                                                                    |           | .og In   | Sign Up    |  |
|                                                                           | E         | yours@e  | xample.com |  |
|                                                                           | A         | your pas | sword      |  |
| First Name                                                                |           |          |            |  |
| Last Name                                                                 |           |          |            |  |
| □ I agree to the Terms Of Use and confirm that I am over 12 years of age. |           |          |            |  |
|                                                                           | SIGN UP > |          |            |  |

10. Click in the **email** field and type your email address.

11. Click in the **password** field and type your password.

Note:A password must be at least 8 characters in length and contain at<br/>least 3 of the following: lower case letters (a-z), upper case letters<br/>(A-Z) numbers (i.e., 0-9), special characters (i.e., !@#\$%^&\*).

- 12. Click in the First Name field and type your first name.
- 13. Click in the Last Name field and type your last name.
- 14. Click the check box ( ) beside I agree to the Terms Of Use and confirm that I am over 12 years of age.
- 15. Click SIGN UP >.

The MyCarePortal Home page displays.

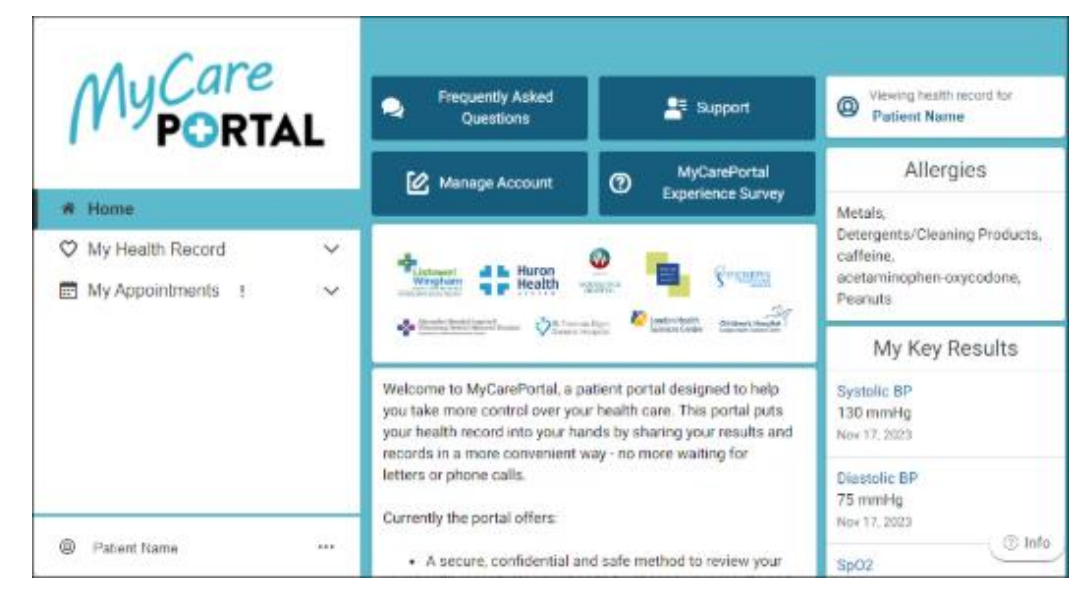